<別紙>

## AX2500/AX2000HL NTP サーバ同期設定無効化手順書

【目的】

本手順書は、AX2500/AX2000HL の NTP 同期有効化/無効化の確認、および NTP 設定の無効 化/有効化手順について記載しております。

- 1.NTP 同期有効化/無効化確認手順
- (1) CLI の場合

CLI でロードバランサに接続し、ログインします。

"enable" コマンドを実行し、イネーブルモードに移行します。

- "show ntp server" コマンドを実行し、"No NTP server is configured" と表示されて いれば、無効化状態です。2.項以降の手順は不要です。
- 【NTP サーバ同期無効化の場合】
  - hitachi#show ntp server

% No NTP server is configured

以下例のように表示されている場合は、NTP 同期有効化状態です。

【NTP サーバ同期有効化の場合】

hitachi#**show ntp server** 

| Ntp Server    | Mode    |
|---------------|---------|
| 10.255.254.50 | enabled |
| 10.255.254.51 | enabled |

## (2) GUI の場合

GUIでロードバランサに接続し、ログインします。

コンフィグ>システム>時間 タブを選択します。

NTP の欄に NTP サーバが表示されていなければ、NTP 同期無効化状態です。

NTP サーバが表示されていれば、NTP 同期有効化状態です。

【NTP サーバ同期無効化の場合】

図1.1をご参照ください。

【NTP サーバ同期有効化の場合】

図1.2をご参照ください。

| AllPhetworks                                                            | AX2500 HA:    | 未設定                     |                         | 🤕 🖗 🎓 🖉 🔿 🖸 | グアウト(edmin)                             |
|-------------------------------------------------------------------------|---------------|-------------------------|-------------------------|-------------|-----------------------------------------|
| モニタ (コンフィク                                                              | 時間            |                         |                         |             |                                         |
| 基本設定                                                                    |               |                         |                         |             |                                         |
| #-17                                                                    | 日位/時間         |                         |                         |             |                                         |
| J-CA /                                                                  | 日付:           | 2012-05-11              | ローカ/                    | レ時間と同期      |                                         |
| ネットワーク >                                                                | 時間:           | 10:44:02                | 1                       |             |                                         |
| ATTEN T                                                                 | □NTPサーバーと自    | 動的に同題する                 |                         |             |                                         |
| BE                                                                      |               | NTPサーバ:<br>インターバル: 1440 | \$                      |             | <ul> <li>36.50</li> <li>金 利用</li> </ul> |
| <ul> <li>管理者</li> <li>アクセスコントロ</li> <li>SNMP</li> <li>メンテナンス</li> </ul> | - 1).<br>NTP: | 27-92 NT                | -y-12                   | 129-104     | © 有効<br>© 新効                            |
| 冗長化機能                                                                   |               |                         |                         | /           |                                         |
|                                                                         | ロタイムゾーン       |                         |                         |             |                                         |
|                                                                         | タイムゾーン名:      | (GMT+09:0               | 00)Osaka, Sapporo, Toky | 0           | :                                       |
|                                                                         | 米国夏時間の無効化     | K: 🖂                    |                         |             |                                         |
|                                                                         | √ ОК          |                         |                         |             |                                         |

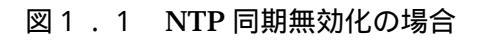

| AllNetw                                 | orks      | AX2500 I          | (A: 未設定    |                     | ● 保存       | ♪ ログアウト(admi |
|-----------------------------------------|-----------|-------------------|------------|---------------------|------------|--------------|
| # <i>19</i>                             | 22719     | 時間                |            |                     |            |              |
| 基本設定                                    | ())       |                   |            |                     |            |              |
| サービス                                    |           | 日付/時間<br>日付:      | 2012-05-10 |                     |            |              |
| ネットワーク                                  | 200       | 時間:               | 20:53:55   |                     |            |              |
| ( ) ) ) ( ) ( ) ( ) ( ) ( ) ( ) ( ) ( ) |           | <b>√</b> NTPサ-/(- | と自動的に同期する  |                     |            |              |
| 2274                                    | . *       |                   | NTPサーバ:    |                     |            | 😳 38.00      |
| - 192                                   |           |                   | インターパル:    | 1440                | 分          | 前除           |
| - 管理者                                   | r -       |                   | □ ステータス    | NTPサーバ              | インタ        | - パル 📀 有効    |
| W 77t                                   | オコントロー    | л                 | 100        | 10.255.254.50       | 1440       | (2) 無助       |
|                                         | 。<br>テナンス | NTP:              |            | 10.255.254.51       | 1440       |              |
| 冗長化覆籠                                   | *         |                   |            |                     |            |              |
|                                         |           | ロサイムゾーン           |            |                     |            |              |
|                                         |           | タイムソーンキ           | St (GA     | T+09:00)Osaka, Sapp | oro, Tokyo | (*)          |
|                                         |           | 米国夏時間の無           | R\$016:    |                     |            |              |
|                                         |           | 4 OK              |            |                     |            |              |

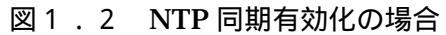

2.NTP 同期無効化手順

(うるう秒挿入(2015年7月1日午前8時59分60秒)の30分前までに設定をお願い します)

(1) CLI の場合

CLI でロードバランサに接続し、ログインします。 "enable"コマンドを実行し、イネーブルモードに移行します。 "config terminal"コマンドを実行し、コンフィグモードに移行します。 "ntp disable"コマンドを実行し、NTP 同期を無効化します。 "write memory"コマンドを実行し、設定変更を保存します。 "show ntp server"コマンドを実行し、Mode が disabled になっている ことを確認します。

hitachi(config)#**show ntp server** 

| Ntp Server    | Mode     |
|---------------|----------|
| 10.255.254.50 | disabled |
| 10.255.254.51 | disabled |

(2) GUI の場合

GUI でロードバランサに接続し、ログインします。 コンフィグ>システム>時間 タブを選択します。 画面中の「ステータス」項目左のチェックボックスをクリックし、全 NTP サーバを 選択する。その後、右ペイン「無効」ボタンをクリックします。 (次ページ、図2.1をご参照ください。) 表示されている全 NTP サーバのステータスが「無効(×)」に変更されたことを 確認します。 右上の「保存」ボタンをクリックし、設定を保存します。 (次ページ、図2.2をご参照ください。)

| AlleNetworks                  | AX2500 HJ                                                                                                    | 主教定                |                              | 👳 保存 🥢 🗅 | グアウト(admin)                            |
|-------------------------------|----------------------------------------------------------------------------------------------------|--------------------|------------------------------|----------|----------------------------------------|
| モニダ コンフィグ                     | 時間                                                                                                    |                    |                              |          |                                        |
| 基本設定                          | and the second second s |                    |                              |          |                                        |
| サービス                          | 日付/時間<br>日付:                                                                                                    | 2012-05-10         |                              |          |                                        |
| ネットワーク                        | 時間:                                                                                                    | 20:53:55           |                              |          |                                        |
| 5 mm 1                        | MNTPサーバーと                                                                                                    | 自動的に同期する           |                              |          |                                        |
| 9ATA -                        |                                                                                                    | NTPサーバ:<br>インターバル: | 1440 分                       |          | <ul> <li>38.20</li> <li>第1時</li> </ul> |
|                               |                                                                                                    | マテータス              | NTPサーバ                       | インターパル   | 🜍 有効                                   |
| * アクセスコントロー                   | -11                                                                                                    | 20                 | 10.255.254.50                | 1440     |                                        |
| >> 時間<br>>> SNMP<br>>> メンテナンス | NTP:                                                                                                    |                    | 10.255.254.51                | 1440     |                                        |
| 冗長化機能                         |                                                                                                    |                    |                              |          |                                        |
|                               | ロサイムリーン                                                                                                    |                    |                              |          |                                        |
|                               | タイムソーン名:                                                                                                    | GM                 | 1+09:00)Osaka, Sapporo, Toky | vo       |                                        |
|                               | 米国夏時間の無効                                                                                                    | this: 🗌            |                              |          |                                        |
|                               | COK                                                                                                    |                    |                              |          |                                        |

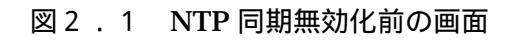

| AllNetworks                               | АХ2500 НА                                   | :去設定                                                          | <b>( 11</b>         | ログアウト(admin)                                                       |
|-------------------------------------------|---------------------------------------------|---------------------------------------------------------------|---------------------|--------------------------------------------------------------------|
| モニダ コンフィグ                                 | 時間                                          |                                                               |                     |                                                                    |
| 基本設定                                      | -                                           |                                                               |                     |                                                                    |
| サービス >                                    | 日付/時間<br>日付:                                | 2012-05-10                                                    |                     |                                                                    |
| ネットワーク                                    | 89(M):                                      | 20:53:55                                                      |                     |                                                                    |
| システム ▼<br>⇒ 設定<br>⇒ 管理者<br>⇒ アクセスコントロー    | NTP-                                        | NTPサーバ:<br>インターバル: 1440<br>Status NTP Server<br>10.255,254.50 | 22 Interval<br>1440 | <ul> <li>○ 追加</li> <li>○ 削除</li> <li>○ 有効</li> <li>○ 無効</li> </ul> |
| ** 時間<br>** SNMP<br>** メンテナンス<br>冗長化極能  * |                                             |                                                               | 100                 |                                                                    |
|                                           | 0 <del>タイムゾーン</del><br>タイムゾーン名:<br>米国夏時間の無効 | offe:                                                         | ppara, Takya        | *)                                                                 |

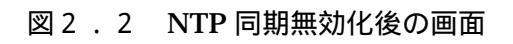

## 3.NTP 同期有効化手順

(無効化を実施した場合には、うるう秒挿入後(2015年7月1日午前8時59分60秒) 以降に本手順で有効化をお願いします)

(1) CLI の場合

CLI でロードバランサに接続し、ログインします。 "enable"コマンドを実行し、イネーブルモードに移行します。 "config terminal"コマンドを実行し、コンフィグモードに移行します。 "ntp enable"コマンドを実行し、NTP 同期を有効化します。 "write memory"コマンドを実行し、設定変更を保存します。 "show ntp status"コマンドを実行し、1 台の NTP サーバの Status 欄が synchronized になったことを確認します(約 10 分程度を要します)。

## hitachi#show ntp status

| Ntp Server    | Status       |
|---------------|--------------|
|               |              |
| 10.255.254.50 | synchronized |
| 10.255.254.51 | polling      |

(2) GUI の場合

GUI でロードバランサに接続し、ログインします。 コンフィグ>システム>時間 タブを選択します。 画面中の「NTP サーバーと自動的に同期する」のチェックボックスをクリックし、 チェックを入れます。 画面中の「ステータス」項目左のチェックボックスをクリックし、全 NTP サーバを 選択します。その後、右ペイン「有効」ボタンをクリックします。 下部の「OK」ボタンをクリックします。 (次ページ、図3.1をご参照ください。) 表示されている全 NTP サーバのステータスが「有効」に変更されたことを確認 します。 右上の「保存」ボタンをクリックし、設定を保存します。 (次ページ、図3.2をご参照ください。)

| AlleNetworks                    | AX2500 H     | A: 未設定             |                      | e (#      | ¥ _> 0070  | h (admin)   |
|---------------------------------|--------------|--------------------|----------------------|-----------|------------|-------------|
| モニタ コンフィク                       | 00.44        |                    |                      |           |            |             |
| 基本設定 >                          |              |                    |                      |           |            |             |
| サービス >                          | 日付/時間<br>日付: | 2012-05-10         |                      |           |            |             |
| ネットワーク ト                        | N() (X):     | 20:53:55           |                      |           |            |             |
| 1.7.51                          | 図N1Pサーバーと    | 自動的に同期する           |                      |           |            |             |
| 9X71 +                          |              | NTPサーバ:<br>インターバル: | 1440                 | 9         | 0          | atata<br>和教 |
|                                 |              | Status             | NTP Server           | In        | terval [ 🕜 | HIM )       |
| アクセスコントロ                        | - 11.        | 20                 | 10.255.254.50        | 14        | 40 🐼       | TR:XI       |
| ** 1000<br>** 5000<br>** メンテナンス | NTP:         | 0                  | 10.255.254.51        | 14        | 140        |             |
| 冗長化機能                           |              |                    |                      |           |            |             |
|                                 | ロタイムゾーン      |                    |                      |           |            |             |
|                                 | タイムゾーン名      | : /IGA             | T+09:00)Osaka, Sappo | ro, Tokyo |            |             |
|                                 | 米国夏時間の無      | 8016: O            |                      |           |            |             |
|                                 | OK)          |                    |                      |           |            |             |

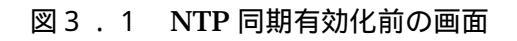

| Alleworks                                                                                         | AX2500                | HA: 未設定       |                         |                                                        |                      | ♪ ログアウト(adr                                                |
|---------------------------------------------------------------------------------------------------|-----------------------|---------------|-------------------------|--------------------------------------------------------|----------------------|------------------------------------------------------------|
| モニタ コンフ・                                                                                          | (グ - 時間               | 0             |                         |                                                        |                      |                                                            |
| 基本設定                                                                                              |                       |               |                         |                                                        |                      |                                                            |
| ₩                                                                                                 | 日付/8日付:               | 2012-0        | 15-09                   |                                                        |                      |                                                            |
| ネットワーク                                                                                            |                       | 10:30:2       | 11                      | 1                                                      |                      |                                                            |
| 1922                                                                                              | <b>MNTP</b>           | サーバーと自動的に同題する | 5                       |                                                        |                      |                                                            |
| 9274 ···                                                                                          |                       | NTPサ-<br>インタ- | -/C:<br>-/C/L: 1440     |                                                        | <del>)</del>         | () 通加<br>() 通加<br>() () () () () () () () () () () () () ( |
| <ul> <li>管理者</li> <li>学 管理者</li> <li>アクセスコント</li> <li>時間</li> <li>SNMP</li> <li>メンテナンス</li> </ul> | □- <i>1</i> 2<br>NTP: |               | -92 NTI<br>10.1<br>10.1 | Р <del>У</del> —/ <b>Т</b><br>255.254.50<br>255.254.51 | インター<br>1440<br>1440 | - パリレ ⑦ 有効<br>② 無効                                         |
| 冗長化機能                                                                                             |                       |               |                         |                                                        |                      |                                                            |
|                                                                                                   | 0944                  | ゾーン           |                         |                                                        |                      |                                                            |
|                                                                                                   | 911                   | ムゾーン名:        | (GMT+09)                | 00)Osaka, Sapporo,                                     | Tokyo                |                                                            |
|                                                                                                   | *03                   | (時間の無効化:      | D                       |                                                        |                      |                                                            |
|                                                                                                   | 🖌 O                   | ĸ             |                         |                                                        |                      |                                                            |

図3.2 NTP 同期有効化後の画面